# InSite Login Guide

#### Below is an example of an email that you will receive from InSite. Use the provided Username and Password to login.

| Crawfordsville Ins                                                   | ite Notice: Welcome to InSite 🔉 🗈                                                                                                    |   | ē | ß |
|----------------------------------------------------------------------|----------------------------------------------------------------------------------------------------|---|---|---|
| brian.k.evans<br>to brian.evans 👻                                    | 8:37 AM (3 minutes ago)                                                                                                    | ☆ | • | : |
| Username: Test_User_Approv<br>Password: CalmRiver.1                  | н                                                                                                    |   |   |   |
| <mark>Best regards,</mark><br>Brian Evans                            | You can use this link to login to InSite using your Username and Password                                                                                      |   |   |   |
| About This Email                                                     |                                                                                                    |   |   |   |
| This email was automatically ge<br>If you would prefer not to receiv | nerated by InSite https://crawfordsvilledscinsite1_lakesidebook.com<br>e these notification emails, please log in to InSite, edit your user profile and select |   |   |   |

## Lakeside Book

| Username:                                         | Test_User_Approver |  |  |  |  |
|---------------------------------------------------|--------------------|--|--|--|--|
| Password:                                         |                    |  |  |  |  |
| Language:                                         | English 🔻          |  |  |  |  |
| <ul> <li>Remember me on this computer.</li> </ul> |                    |  |  |  |  |
|                                                   | Login              |  |  |  |  |
| System Diagnostics                                |                    |  |  |  |  |
| Forgot Your Password?                             |                    |  |  |  |  |

### Crawfordsville InSite System

The following Operating Systems and browsers are supported: Mac OS X: 10.8 - 10.11 (10.6.8 and 10.7 should work); Safari, Chrome, and later versions of Firefox. Windows: 7 - 10; Internet Explorer 11, Edge, Chrome, and later versions of Firefox.

Chrome supports uploading of files and folders; other browsers support uploading of files only. Edge will not allow drag and drop - you will need to browse for files.

#### Login to Willard InSite System

Do you have general questions about InSite? Login, then click 'Help' in the toolbar.

Check out our InSite Resources for How-to Guides and documentation to help you learn and use InSite.

To ensure your files are prepared for fast, efficient and trouble-free production, be sure to visit to review our guidelines and

recommended standards.

Read our File Standards and Review document about our File Review process along with design and technical information.

If you are experiencing problems with InSite, please contact the TSR or TSA of your account. If you do not know who your TSR or TSA is or if you are experiencing problems after normal business hours on nights or weekends, please contact our 24 hour hot line at 765-364-2231.

#### **Compatible OS & Browsers**

| I I I I I I I I I I I I I I I I I I I |                           |  |  |  |  |
|---------------------------------------|---------------------------|--|--|--|--|
| Windows Computers                     |                           |  |  |  |  |
| Operating<br>System                   | Web<br>Browser            |  |  |  |  |
| Windows 10                            | Edge                      |  |  |  |  |
|                                       | Internet<br>Explorer 11   |  |  |  |  |
|                                       | Firefox*                  |  |  |  |  |
|                                       | Chrome                    |  |  |  |  |
| Windows 8.1 (64<br>bit only)          | - Internet<br>Explorer 11 |  |  |  |  |
|                                       | Firefox*                  |  |  |  |  |
|                                       | Chrome                    |  |  |  |  |
| Windows 7 (32-<br>bit or 64 bit)      | Internet<br>Explorer 11   |  |  |  |  |
|                                       | Firefox*                  |  |  |  |  |
|                                       | Chrome                    |  |  |  |  |
| Mac Computers                         |                           |  |  |  |  |
| Operating System                      | Web Browser               |  |  |  |  |
| macOS Sierra (10.12                   | 2) Safari 10              |  |  |  |  |
|                                       | Firefox*                  |  |  |  |  |
|                                       | Chrome                    |  |  |  |  |
| OS X El Capitan (10                   | .11) Safari 9             |  |  |  |  |
|                                       | Firefox*                  |  |  |  |  |
|                                       | Chrome                    |  |  |  |  |
| OS X Yosemite (10.1                   | 10) Safari 8              |  |  |  |  |
|                                       | Firefox*                  |  |  |  |  |
|                                       | Chrome                    |  |  |  |  |

# Forgot your Password or want to change your Password in InSite

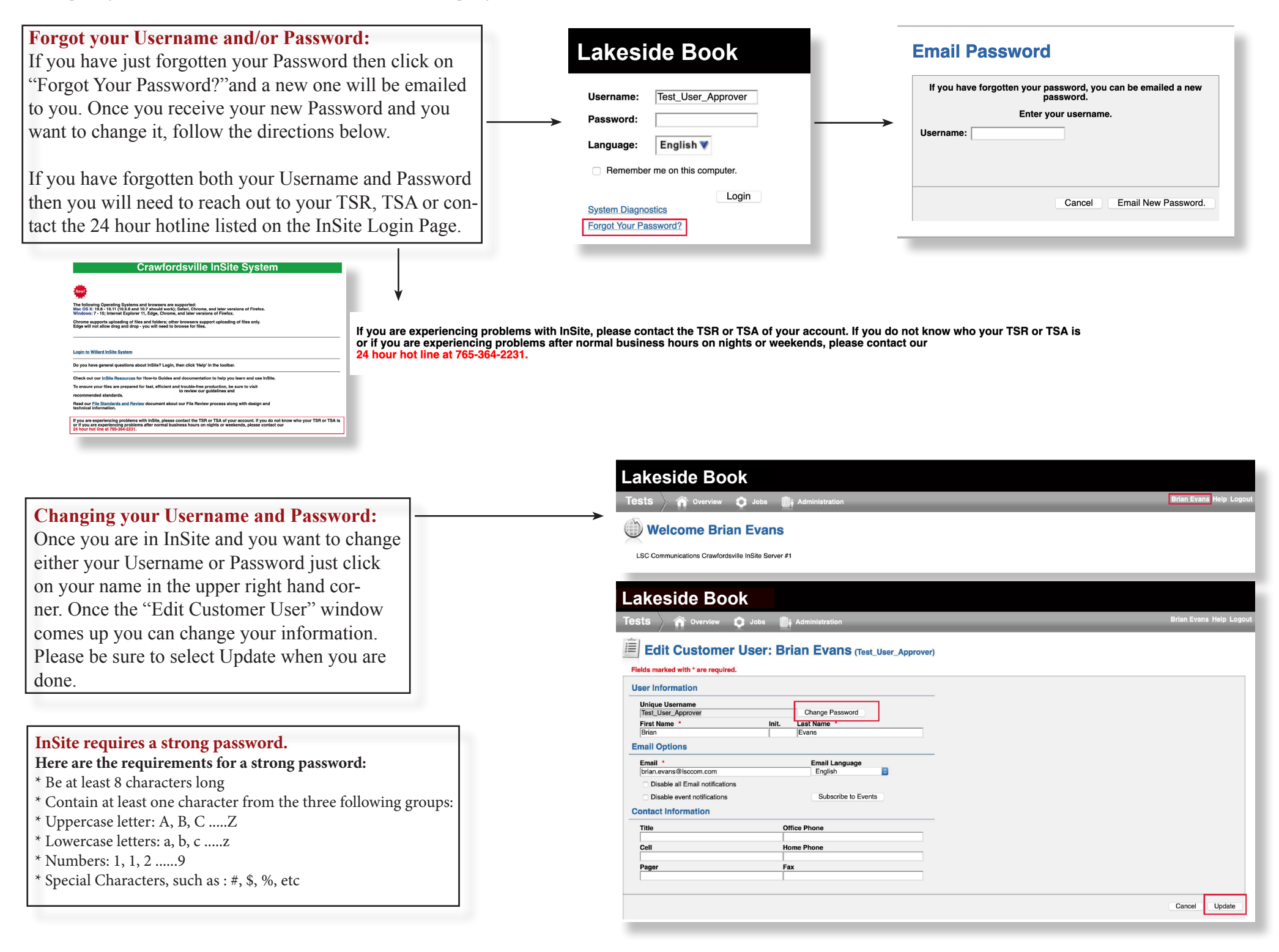